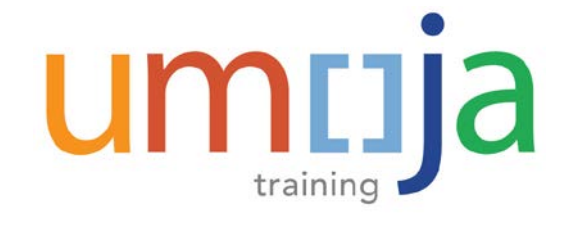

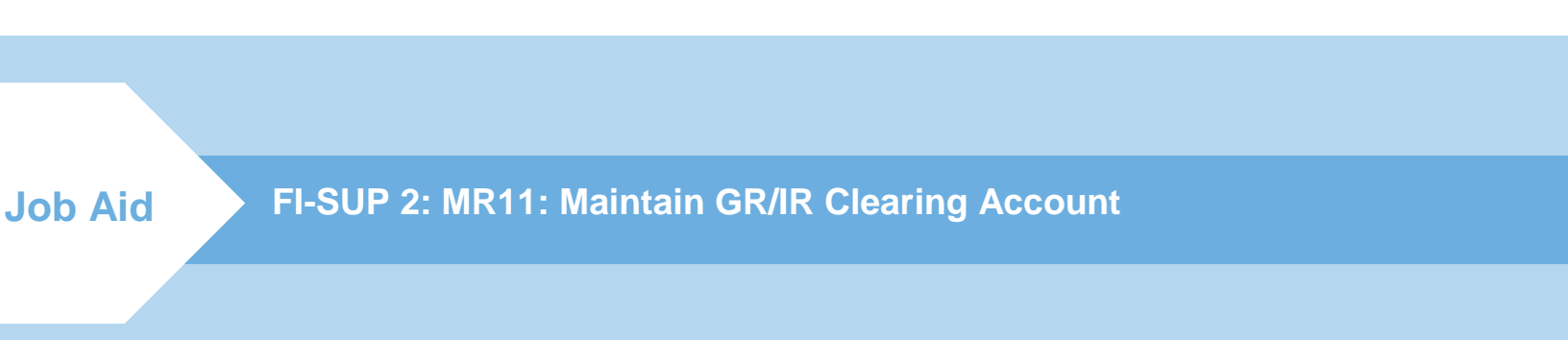

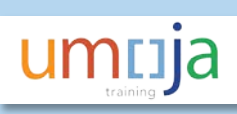

| Contents                                              |
|-------------------------------------------------------|
| Overview2                                             |
| Glossary of Terminology4                              |
| How to Review PO and Invoice4                         |
| Scenario 1 – MIR7 Qty < > GR Qty and Same Amount 4    |
| Scenario 2 – MIR7 Qty = GR Qty and Different Amount7  |
| Conclusion8                                           |
| MR11 Step-by-Step Instructions                        |
| 1. Identify the Posting Date of most recent document9 |
| 2. Check ERS status on the PO9                        |
| 3. Enter MR11 selection parameters10                  |
| 4. Review proposed corrections11                      |
| 5. Select and post corrections12                      |
| 6. Use T-Code MR11SHOW to display document13          |
| Reversing MR11 Document15                             |
| MR11SHOW Step-by-Step Instructions15                  |
| 1. Enter MR11SHOW parameters15                        |
| 2. Review proposed reversal15                         |
| 3. Post reversal16                                    |
| 4. Use MR11SHOW to display reversal document17        |
| Errors in MR11SHOW Document19                         |

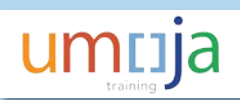

# **Overview**

MR11 is a T-code that is used to automatically create a logistics document to correct postings to the GR/IR GL account 35401010 originating from incorrect logistics invoices created with MIR7. While various types of errors can be made on MIR7, the specific error giving rise to a difference in GR-IR is that MIR7 quantities (Qty) are incorrect.

Transaction MR11 makes an accounting correction (the clearing of the GR/IR account) based on a difference in quantity existing between a GR and an invoice. The physical quantity of that difference (i.e. quantity in stock) is never adjusted as a result of MR11. The quantity difference is used only to determine the direction and dollar amount of correction needed on the accounting side as a result of that difference.

MR11 is used to correct for a difference in GR and invoice quantity when the GR Qty is correct and the invoice Qty is incorrect.

Wherever possible, the best approach to errors in quantity is to correct the underlying problem using reversals and repostings rather than execution of MR11. Reversing and reposting ensures that the quantities on hand (i.e. quantity in stock) are correct which is critical for materials that are inventory managed.

MR11 cannot be executed if the quantity of the GR and the invoice are the same even if the dollar value of the GR and invoice are different.

MR11 creates both a logistics and an FI document to correct the dollar value associated with the difference in quantity between the GR document and the invoice document and correct the difference in the GR/IR account.

MR11 documents create the following accounting entry depending on the account category of the Purchase Order (PO) line:

Dr/Cr 35401010 GR-IR Cr/Dr 77XXXXX Consumable Cr/Dr 74XXXXX Services Cr/Dr 27XXXXX Fixed Asset Cr/DR 17XXXXX Inventory

As explained above, MR11 does not correct all types of errors in MIR7 invoices. MR11 can only correct errors when the GR/IR is out ot balance for an individual PO line and the GR quantity is correct.

Here are two examples where MR11 will correct the situation:

| A. MIR      | 7 Qty <     | GR             |   |               |   |    | FI postings |    |         |    |         |
|-------------|-------------|----------------|---|---------------|---|----|-------------|----|---------|----|---------|
|             | Qty         | Unit Price     |   | Amount        |   |    | Expense     |    | GR/IR   |    | Vendor  |
| PO          | 100         | 10.00          |   | 1,000         |   |    |             |    |         |    |         |
| GR          | 100         |                |   | 1,000         | > | Dr | 1,000       | Cr | (1,000) |    |         |
| MIR7        | 92          | 10.87          | Α | 1,000         | > | Dr | 80          | Dr | 920     | Cr | (1,000) |
| GL balance  | e before MF | R11 correction |   |               |   |    | 1,080       |    | (80)    |    | (1,000) |
| MR11 Cor    | rection     |                |   |               |   | Cr | (80)        | Dr | 80      |    |         |
| Final GL ba | lance after | correction     |   |               |   |    | 1,000       |    | -       |    | (1,000) |
|             |             |                |   |               |   |    |             |    |         |    |         |
| B. MIR      | 7 Qty >     | GR             |   |               |   |    | FI postings |    |         |    |         |
|             | <u>Qty</u>  | Unit Price     |   | <u>Amount</u> |   |    | Expense     |    | GR/IR   |    | Vendor  |
| PO          | 100         | 10.00          |   | 1,000         |   |    |             |    |         |    |         |
| GR          | 100         |                |   | 1,000         |   | Dr | 1,000       | Cr | (1,000) |    |         |
| MIR7        | 150         | 6.67           |   | 1,000         |   | Cr | (333)       | Dr | 1,333   | Cr | (1,000) |
| GL balance  | e before MF | R11 correction |   |               |   |    | 667         |    | 333     |    | (1,000) |
| MR11 Cor    | rection     |                |   |               |   | Dr | 333         | Cr | (333)   |    |         |
| Final GL ba | lance after | correction     |   |               |   |    | 1,000       |    | -       |    | (1,000) |

However, when the GR-IR account is balanced, MR11 cannot be used to correct other types of errors in the MIR7 invoice.

Here are two examples where MR11 will <u>**not**</u> correct the situation:

| C. MIR      | 7 Qty = 0  | GR with p         | ric | ce reduc      | tior | )  | FI postings |    |         |   |   |         |
|-------------|------------|-------------------|-----|---------------|------|----|-------------|----|---------|---|---|---------|
|             | <u>Qty</u> | <u>Unit Price</u> |     | <u>Amount</u> |      |    | Expense     |    | GR/IR   |   |   | Vendor  |
| PO          | 100        | 10.00             |     | 1,000         |      |    |             |    |         |   |   |         |
| GR          | 100        |                   |     | 1,000         |      | Dr | 1,000       | Cr | (1,000) |   |   |         |
| MIR7        | 100        | 8.00              |     | 800           |      | Dr | (200)       | Dr | 1,000   | C | r | (800)   |
| Final GL Ba | lance      |                   |     |               |      |    | 800         |    | -       |   |   | (800)   |
| MR11 CAN    | NOT BE US  | SED because n     | o d | lifference in | Qty  |    |             |    |         |   |   |         |
| Final GL Ba | lance      |                   |     |               |      |    | 800         |    | -       |   |   | (800)   |
|             |            |                   |     |               |      |    |             |    |         |   |   |         |
| D. MIR      | 7 Qty =    | GR with p         | ori | ce increa     | ase  |    | FI postings |    |         |   |   |         |
|             | <u>Qty</u> | <u>Unit Price</u> |     | <u>Amount</u> |      |    | Expense     |    | GR/IR   |   |   | Vendor  |
| PO          | 100        | 10.00             |     | 1,000         |      |    |             |    |         |   |   |         |
| GR          | 100        |                   |     | 1,000         |      | Dr | 1,000       | Cr | (1,000) |   |   |         |
| MIR7        | 100        | 11.00             | Α   | 1,100         |      | Dr | (200)       | Dr | 1,000   | C | r | (1,100) |
| Final GL Ba | lance      |                   |     |               |      |    | 800         |    | -       |   |   | (1,100) |
| MR11 CAN    | NOT BE US  | SED because n     | o d | lifference in | Qty  |    |             |    |         |   |   |         |
| Final GL Ba | lance      |                   |     |               |      |    | 800         |    | -       |   |   | (1,100) |

Umija

Note! Due to risks associated with incorrect use of MR11 this T-code is ONLY provisioned to Enterprise Role FA.22 FI Production Support User which is centralized in UNHQ New York.

Risks include:

- offseting all Goods Receipt amounts to expenses when there is no invoice
- record adjustments to expenses when invoice Qty is correct but is not equal to GR Qty. This is the case when we received a partial invoice.

Furthermore, the T-code has not been restricted to the business area of the user.

## **Glossary of Terminology**

| Name     | Description                                                                                                    |
|----------|----------------------------------------------------------------------------------------------------|
| ERS      | Evaluated Receipt Settlement. If this is enabled an invoice will be created when the GR/SES is<br>entered and a special batch programme is run. This might be done for example for<br>Consultants and Individial Contractor POs. It wont often be seen on POs for materials, but has<br>been set up for some suppliers. |
| MR11     | T-code used for maintaining the GR-IR Account. Corrections are created based on the assumption that the quantity per the GR are correct and quantities per invoices are not correct.                                                                                                    |
| MR11SHOW | T-code used to display or reverse a logistic document created with MR11.                                                                                                    |
| MIR7     | T-code used to create a logistics invoice against a purchase order (PO).                                                                                                    |
| MIR4     | T-code used to display a logistics invoice and review Qty.                                                                                                    |
| ME23N    | T-code to display a PO to review the PO History i.e. all the financial documents posted against the PO.                                                                                                    |
| FAGLL03  | T-code to run the GL Line Item report to review whether the GR-IR is in balance for a specific PO line.                                                                                                    |

### How to Review PO and Invoice

Prior to using MR11 to record a correction, it is necessary to perform review the PO History to confirm whether MIR7 should be used at all.

If the GR was incorrect then the GR needs to be adjusted, using the appropriate movement type.

The following two scenarios illustrate cases where it is appropriate or not appropriate to use MR11.

## Scenario 1 – MIR7 Qty < > GR Qty and Same Amount

When we see that the amount is the same on the invoice and GR documents but the quantity is different, we should expect the GR-IR to be out of balance.

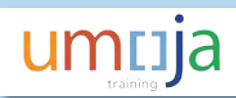

| ME2 | 23N     |           |      |                |                       |      |                   |      |                |                       |         |       |         |        |               |         |
|-----|---------|-----------|------|----------------|-----------------------|------|-------------------|------|----------------|-----------------------|---------|-------|---------|--------|---------------|---------|
| 1   |         | Mater     | ial  | Goods 22       | 00032030 Create       | ed E | by Testuser F     | L15  | SABUY          |                       |         |       |         |        |               |         |
| D   | ocument | t Overvie | ew C | Dn   🗋 😚 I     | 🕆 📄 Print Preview     | Mess | sages 🚺 🔊 Pers    | onal | Setting S      | ave As Temp           | late    |       |         |        |               |         |
| W   | Materia | al Goods  |      | ▼ 220003       | 2030 Vendor           | 11   | 10000130 ABOU GH  | ANE  | M CO Doc.      | date 01.              | 12.20   | 16    |         |        |               |         |
|     | Header  |           |      |                |                       |      |                   |      |                |                       |         |       |         |        |               |         |
|     | 🕏 S It  | tm A      | Ι    | Material       | Short Text            | PO   | Quantity          | 0    | C Deliv. Date  | Net Price             |         | Curr  | Per     | 0      | Matl Group    | Pint    |
|     | 1       | A         |      | 2100000000     | X-Ray Mach,Mob        |      | 100               | A    | D 17.01.2017   |                       | 10.00   | AUD   | 1       | EA     | 42200000      | US00    |
|     | 2       | A         |      | 2100000001     | Ultrasound Mach       |      | 3                 | A    | D 17.01.2017   |                       | 10.00   | AUD   | 1       | EA     | 42200000      | US00    |
|     | 3       | P         |      | 1500000002     | Warming Unit:Blood    |      | 100               | A    | D 17.01.2017   |                       | 10.00   | AUD   | 1       | EA     | 42160000      | US00    |
|     |         | 4         | ¥.   |                |                       |      |                   |      |                |                       |         |       |         |        |               |         |
|     | 9 🖪     | RR        | 1    |                | : 1777 (b)            |      |                   |      | Add            | dl Planning           |         |       |         |        |               |         |
|     |         |           |      |                |                       |      | ,                 |      |                |                       |         |       |         |        |               |         |
| P   | Item    |           |      | 3]150000002    | 2, Warming Unit:Blood |      |                   |      |                |                       |         |       |         |        |               |         |
|     | Ma      | terial Da | ta   | Ouantities/W   | eights Delivery Sched | ule  | Delivery          | oice | Conditions     | Accoun                | t Assid | nment | Pur     | chase  | Order History | Т       |
|     |         |           |      |                |                       |      |                   |      |                |                       |         |       |         |        | ,             |         |
|     | 9       | i ?       | 6    |                |                       |      | 1 2 3             |      |                |                       |         |       |         |        |               |         |
|     | Sh. Te  | Entry     | Date | e 📫 Time of Er | nt Tr./Ev.            | MvT  | Material Document | Iter | n Posting Date | <sup>2</sup> Quantity | / OUn   | Σ Α   | mount ( | Crcy P | Amount in L   | C L.C 2 |
|     | WE      | 17.01     | .201 | 7 23:35:26     | Goods receipt         | 101  | <u>5000219788</u> |      | 1 01.01.2017   | 100                   | EA      | 1,0   | 00.00 A | \UD    | 719.94        | USD     |
|     | RE-L    | 18.01     | .201 | 7 19:09:06     | Invoice receipt       |      | <u>5100181952</u> |      | 1 18.01.2017   | 92                    | EA      | 1,0   | 00.00 A | UD     | 719.94        | USD     |

In this case a review of the GR-IR with FAGLL03 indicates that it is **out of balance** for Line 1 of that PO.

FAGLL03 ran with dynamic selection for GR doc and MIR7 doc G/L Account Line Item Display G/L View 🐼 🖉 🎞 🙂 | 📲 👌 | 🚏 🚢 🚏 | 🎛 🖽 🖏 | 🌌 🇏 🛅 🎒 | 🗓 Selections - 🎩 G/L Account 35401010 AP Exch Goods Receipt Payable GRIR Company Code1000 Ledger 0L G/L Account S Assignment 35401010 220003203000003 DocumentNo Purch.Doc. Type Posting Date Doc. Date Amount in DC Curr. PK 4 LC amnt LCurr 5100181952 2200032030 RE 18.01.2017 01.01.2017 86 920.00 AUD 662.34 USD 2200032030 WE 01.01.2017 17.01.2017 96 719.94- USD 35401010 8200219072 1,000.00- AUD Ъ 80.00- AUD 57.60- USD 57.60- USD Account 35401010 80.00- AUD ... 80.00- AUD .... 57.60- USD <u>...</u> . . .

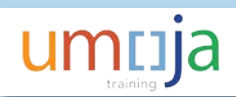

Similarly when the Invoice Qty is higher than the GR Qty but the amount is the same.

| ME | 23N           |          |         |      |              |                       |      |                   |       |       |              |          |        |       |       |       |       |               |            |
|----|---------------|----------|---------|------|--------------|-----------------------|------|-------------------|-------|-------|--------------|----------|--------|-------|-------|-------|-------|---------------|------------|
| R  |               | Ма       | teria   | a/ ( | Goods 22     | 00032030 Creat        | ed L | y Testuser l      | =L1   | SA    | BUY          |          |        |       |       |       |       |               |            |
| ۵  | ocume         | ent Ov   | verviev | w Or | n   🗋 🍄      | 🖰 🛛 🗇 Print Preview   | Mes  | ages 🚺 🖆 Per      | sona  | l Set | tting Sa     | ave As   | Templ  | ate   |       |       |       |               |            |
| Ē  | / Mate        | erial Go | oods    |      | • 220003     | Vendor                | 11   | 10000130 ABOU G   | HAN   | EM (  | CO Doc.      | date     | 01.    | 12.20 | 16    |       |       |               |            |
| 1  | Heade         | er       |         |      |              |                       |      |                   |       |       |              |          |        |       |       |       |       |               |            |
| Pa | ₿ <b>S.</b> . | Itm      | Α       | I    | laterial     | Short Text            | PO   | Quantity          | 0     | . C [ | Deliv. Date  | Net P    | rice   |       | Curr  | Per   | 0     | Matl Group    | Pint       |
| _  |               | 1        | Α       | 2    | 100000000    | X-Ray Mach,Mob        |      | 100               | EA    | D 1   | 7.01.2017    |          | :      | 10.00 | AUD   | 1     | EA    | 42200000      | US00       |
|    |               | 2        | Α       | 2    | 100000001    | Ultrasound Mach       |      | 3                 | EA    | D 1   | 7.01.2017    |          | :      | 10.00 | AUD   | 1     | EA    | 42200000      | US00       |
|    |               | 3        | Р       | 1    | 500000002    | Warming Unit:Blood    |      | 100               | EA    | D 1   | 7.01.2017    |          | :      | 10.00 | AUD   | 1     | EA    | 42160000      | US00       |
|    |               |          |         | ۲.   |              |                       |      |                   |       |       |              |          |        |       |       |       |       |               |            |
|    | 9             | RE       | R       |      |              | i itra 🛙              |      |                   |       |       | Add          | il Plann | ing    |       |       |       |       |               |            |
|    |               |          | r       |      |              |                       |      |                   |       |       |              |          |        |       |       |       |       |               |            |
|    | Item          |          |         | [ 4  | 150000008    | B , Chair:Dental      |      |                   |       |       |              |          |        |       |       |       |       |               |            |
|    |               | Materia  | al Data | a Y  | Quantities/W | /eights Delivery Sche | dule | Delivery In       | voice |       | Conditions   | A        | ccount | Assig | nment | Pur   | chase | Order History | / <u> </u> |
|    |               |          |         |      |              |                       |      |                   |       |       |              |          |        |       |       |       |       |               |            |
|    | 9             |          | =       | ۳)   | r i g        |                       |      | 🚺   🔀 🖌   🧕       | 1     |       |              |          |        |       |       |       |       |               |            |
|    | Sh. T         | TeE      | ntry D  | ate  | Time of E    | nt Tr./Ev.            | MvT  | Material Documen  | t Ite | em    | Posting Date | 2 Qi     | antity | OUn   | Σ Ar  | mount | Crcy  | Amount in L   | C L.c 3    |
|    | WE            | 1        | 8.01.2  | 2017 | 19:23:04     | Goods receipt         | 101  | 5000219789        |       | 1 (   | 01.01.2017   |          | 100    | EA    | 1,00  | 00.00 | AUD   | 719.94        | USD        |
|    | RE-L          | 1        | 8.01.2  | 2017 | 19:30:36     | Invoice receipt       |      | <u>5100181953</u> |       | 2 :   | 18.01.2017   |          | 150    | EA    | 1,00  | 00.00 | AUD   | 719.94        | USD        |

In this case a review of the GR-IR with FAGLL03 indicates that it is **out of balance** for Line 4 of that PO.

FAGLL03 ran with dynamic selection for GR doc and MIR7 doc G/L Account Line Item Display G/L View 🗞 🖉 🊟 🖳 | 📲 👌 | 🍞 🚢 🚏 | 🎛 🖽 🖏 | 🎦 🏂 🛅 🛅 | 🗓 Selections 🛛 🚅 G/L Account 35401010 AP Exch Goods Receipt Payable GRIR Company Code1000 Ledger 0L 🖹 G/L Account S Assignment DocumentNo Purch.Doc. Type Posting Date Doc. Date Amount in DC Curr. PK 2 LC amnt LCurr 35401010 🖲 220003203000004 5100181953 2200032030 RE 18.01.2017 01.01.2017 86 1,333.33 AUD 959.92 USD 35401010 8200219073 2200032030 WE 01.01.2017 18.01.2017 96 1,000.00- AUD 719.94- USD 333.33 AUD 239.98 USD ЪŊ 333.33 AUD ... Account 35401010 239.98 USD 333.33 AUD .... 239.98 USD л . . .

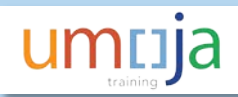

# Scenario 2 – MIR7 Qty = GR Qty and Different Amount

When we see that the quantity is the same on the invoice and GR documents but the amount is different, we should expect the GR-IR to be **in balance**.

In the first example the GR amount is higher than the invoice amount.

| ME2         | 3N                              |                       |                             |                                                   |                       |              |             |               |            |            |              |         |
|-------------|---------------------------------|-----------------------|-----------------------------|---------------------------------------------------|-----------------------|--------------|-------------|---------------|------------|------------|--------------|---------|
| 1           | M                               | aterial               | Goods 2                     | 200032031 Creat                                   | ed by Testuse         | er FL1SA     | BUY         |               |            |            |              |         |
| Do          | ocument (                       | Overview              | On   🗋 😚                    | 🕫 📋 🗊 Print Preview                               | Messages 🚺 🛓          | Personal Set | ting Sa     | ave As Templa | ate        |            |              |         |
| W           | Material                        | Goods                 | ▼ 2200                      | 032031 Vendor                                     | 1110000130 ABO        | U GHANEM (   | CO Doc.     | date 01.1     | 2.2016     |            |              |         |
|             | Deliv                           | ery/Invoid            | e Conditio                  | ons Texts Address                                 | Communication         | Partners     | Additio     | nal Data 🖉 🗸  | Org. Data  | Status     | Payment Pro  | cessing |
|             | Purch. O<br>Purch. G<br>Company | rg.<br>roup<br>r Code | 1000 Unit                   | ed Nations PurOr<br>FIL Proc Unit-1<br>ed Nations |                       |              |             |               |            |            |              |         |
|             | 🕏 S Itm                         | AI                    | Material                    | Short Text                                        | PO Quantity           | 0 C [        | Deliv. Date | Net Price     | Curr       | Per O      | . Matl Group | PInt    |
|             | 1                               | А                     | 210000000                   | X-Ray Mach, Mob                                   |                       | 100 EA D 1   | 8.01.2017   | 1             | 0.00 AUD   | 1 EA       | 42200000     | US00    |
|             | 2                               | P                     | 2100000001                  | Ultrasound Mach                                   |                       | 100 EA D 1   | 8.01.2017   | 1             | 0.00 AUD   | 1 EA       | 42200000     | US00    |
|             | 3                               | P                     | 150000002                   | Warming Unit:Blood                                |                       | 100 EA D 1   | 8.01.2017   | 1             | 0.00 AUD   | 1 EA       | 42160000     | US00    |
|             |                                 | 4 1                   |                             |                                                   |                       |              |             |               |            |            |              |         |
| 6           |                                 |                       |                             | = <b>177</b> A                                    |                       |              | Ado         | ll Planning   |            |            |              |         |
| ,<br>1<br>1 | Item<br>Mate                    | rial Data             | 1 ] 21000000<br>Quantities, | 100 , X-Ray Mach, Mob<br>/Weights Delivery Sche   | dule Delivery         | Invoice      | Conditions  | Account       | Assignment | Purchase   | order Histor | y /1    |
|             |                                 |                       |                             |                                                   | 🚹   🚺   🔀 🗸           | <b>3</b>     |             |               |            |            |              |         |
|             | Sh. Te                          | Entry Dat             | e Time of                   | EntTr./Ev.                                        | MvT Material Docur    | ment Item F  | osting Date | Σ Quantity    | OUn Σ A    | mount Crcy | Amount in L  | C L.C.  |
|             | WE                              | 18.01.20              | 17 21:02:5                  | i9 Goods receipt                                  | 101 <u>5000219790</u> | 1 1          | 0.01.2017   | 100           | EA 1,0     | 00.00 AUD  | 719.94       | I USD   |
|             | NeuR                            | 18.01.20              | 17 21:02:5                  | 9 Miscell. provision                              | 5000219790            | 1 1          | 0.01.2017   | 0             | EA         | 40.00 AUD  | 28.80        | ) USD   |
|             | RE-L                            | 18.01.20              | 17 21:12:3                  | 4 Invoice receipt                                 | <u>5100181954</u>     | 1 1          | 8.01.2017   | 100           | EA 8       | 00.00 AUD  | 575.95       | 5 USD   |

In this case a review of the GR-IR with FAGLL03 indicates that it is in balance for Line 1 of that PO.

FAGLL03 ran with dynamic selection for GR doc and MIR7 doc

| G/L Account Line Item Displ                                         | lay G/L View       | /          |      |              |            |    |                |       |          |         |
|---------------------------------------------------------------------|--------------------|------------|------|--------------|------------|----|----------------|-------|----------|---------|
| « 🖉 🎞 皆   省 👌   🖗 🚢 🗧                                               | 🌐 📲 📲   🔀          | 🏂 🖬 🛅      | i    | i Selections | 2          |    |                |       |          |         |
| G/L Account 35401010 AP Exch Goods<br>Company Code1000<br>Ledger 0L | Receipt Payable GR | IR         |      |              |            |    |                |       |          |         |
| 🕞 G/L Acc 🖕 S Assignment                                            | DocumentNo         | Purch.Doc. | Туре | Posting Date | Doc. Date  | РК | 2 Amount in DC | Curr. | ۲ LC amn | t LCurr |
| 35401010 🧕 220003203100001                                          | 5100181954         | 2200032031 | RE   | 18.01.2017   | 01.01.2017 | 86 | 1,000.00       | AUD   | 719.94   | USD     |
| 35401010 🔘                                                          | 8200219074         | 2200032031 | WE   | 10.01.2017   | 18.01.2017 | 96 | 1,000.00-      | AUD   | 719.94   | - USD   |
| 220003203100001                                                     | 1                  |            |      |              |            |    | • 0.00         | AUD   | 0.00     | USD     |

Similarly the Invoice may have the same Qty as the GR but the invoice amount can be higher than the GR Amount (within the 10% tolerance).

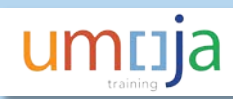

| Material Goods 2200032031 Create                                                                   | ed by Testuser                   | FL1SABUY                           |                                       |               |                 |
|----------------------------------------------------------------------------------------------------|----------------------------------|------------------------------------|---------------------------------------|---------------|-----------------|
| Document Overview On 🛛 🗋 🎲 🖆 👘 Print Preview                                                       | Messages 🚺 🛓                     | ersonal Setting Sa                 | ave As Template                       |               |                 |
| Material Goods   2200032031 Vendor  Delivery/Invoice Conditions Texts Address                      | 1110000130 ABOU<br>Communication | GHANEM CO Doc.<br>Partners Additio | date 01.12.2016<br>nal Data Org. Data | Status Pay    | ment Processing |
| Purch. Org.1000United Nations PurOrPurch. Group101UNIFIL Proc Unit-1Company Code1000United Nations |                                  |                                    |                                       |               |                 |
| 🔁 🗟 S Itm 🛛 A 🛛 Material Short Text                                                                | PO Quantity                      | O C Deliv. Date                    | Net Price Curr                        | Per O Mat     | tl Group Plnt   |
| 1 A 210000000 X-Ray Mach,Mob                                                                       | 1                                | 00EA D 18.01.2017                  | 10.00 AUD                             | 1 EA 422      | 200000 US00     |
| 2 P 210000001 Ultrasound Mach                                                                      | 1                                | 00EA D 18.01.2017                  | 10.00 AUD                             | 1 EA 422      | 200000 US00     |
| 3 P <u>150000002</u> Warming Unit:Blood                                                            | 1                                | 00EA D 18.01.2017                  | 10.00 AUD                             | 1 EA 421      | 60000 US00      |
| ( ) _<br>Q FFF WAS III 2775 ()                                                                     |                                  | Add                                | l Planning                            |               |                 |
| Ttem                                                                                               |                                  |                                    |                                       |               |                 |
| Material Data Quantities/Weights Delivery Schee                                                    | lule Delivery                    | Invoice Conditions                 | Account Assignment                    | Purchase Ord  | ler History     |
| -                                                                                                  |                                  | $\mathbf{k}$                       |                                       |               |                 |
| 9 17 M M T. 20 . 8 . 4 .                                                                           | 🚹 I 🚺 I 💹 I (                    | 🔁 Č                                |                                       |               |                 |
| Sh. Te. Entry Date Time of Ent Tr./Ev.                                                             | MvT Material Docum               | ent Item Posting Date              | <sup>2</sup> Quantity OUn Σ A         | mount Crcy Am | nount in LC L.c |
| WE 18.01.2017 21:02:59 Goods receipt                                                               | 101 5000219790                   | 2 10.01.2017                       | 100 EA 1,0                            | 00.00 AUD     | 719.94 USD      |
| RE-L 18.01.2017 21:30:16 Invoice receipt                                                           | <u>5100181955</u>                | 2 18.01.2017                       | 100 EA 1,1                            | 00.00 AUD     | 791.94 USD      |

FAGLL03 ran with dynamic selection for GR doc and MIR7 doc

| G              | /L Accou                        | nt                | Line Item Dis             | spla  | iy G/L Vi      | еи   | V            |      |              |            |    |          |              |            |   |         |            |
|----------------|---------------------------------|-------------------|---------------------------|-------|----------------|------|--------------|------|--------------|------------|----|----------|--------------|------------|---|---------|------------|
| 68°            | 1 🖾 🖉                           | 4                 | ] ()   V = =              |       | I 🗄 🖷          | Σ    | <u>%</u> 🖻 🛅 | 1    | i Selections | 2          |    |          |              |            |   |         |            |
| G/<br>Co<br>Le | L Account<br>mpany Code<br>dger | 354<br>2100<br>0L | 101010 AP Exch Good<br>10 | ds Re | eceipt Payable | 9 GR | RIR          |      |              |            |    |          |              |            |   |         |            |
|                | G/L Account                     | <b>∙</b> s        | Assignment                | ¢.    | DocumentNo     | -    | Purch.Doc.   | Туре | Posting Date | Doc. Date  | PK | Σ        | Amount in DC | Curr.      | Σ | LC amnt | LCurr      |
|                | 35401010                        |                   | 220003203100002           | 5     | 5100181955     |      | 2200032031   | RE   | 18.01.2017   | 01.01.2017 | 86 |          | 1,000.00     | AUD        |   | 719.94  | USD        |
|                | 35401010                        |                   |                           | 8     | 3200219074     |      | 2200032031   | WE   | 10.01.2017   | 18.01.2017 | 96 |          | 1,000.00-    | AUD        |   | 719.94- | USD        |
|                |                                 |                   |                           |       |                |      |              |      |              |            |    |          |              |            |   |         |            |
|                |                                 |                   |                           |       |                |      |              |      |              |            |    |          | 0.00         | AUD        | ✐ | 0.00    | USD        |
|                | Account 354                     | <br>401           | 010                       |       |                |      |              |      |              |            |    | <u> </u> | 0.00<br>0.00 | AUD<br>AUD | 2 | 0.00    | USD<br>USD |

## Conclusion

As highlighted above MR11 should ONLY be used after a review of the PO History and the GL line item display (FAGLL03) to ensure the GR-IR is actually out of balance and that the imbalance cannot be resolved simply through further GR or corrections to GR/SES/invoices

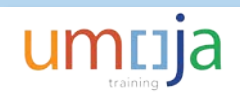

# MR11 Step-by-Step Instructions

#### 1. Identify the Posting Date of most recent document

It is important to ensure that the posting date of MR11 is correct, i.e. <u>it should not be back-dated to post</u> <u>before the MIR7 (invoice) or the GR</u>. The earliest the MR11 can be posted is the most recent posting, generally the MIR7 posting. This is important when postings across periods and also very important when postings across fiscal years.

Note: there are cases where the GR is posted after the MIR7 in this case the GR which, is the most recent, will be the earliest date the MR11 should be posted.

Open two screens:

- a. ME23N and display the PO history for the PO line that does not clear in the GR-IR account;
- b. You can drill down to the invoice from the PO or use t-code MIR4 to display the logistics invoice.

Identify the posting date of the most recent of the two documents.

In Scenario 1 above, posting date for PO 2200032030 is 1-Dec-2016.

| Plan Material Goods 2200032030 Creat         | ed by Testuser FL1SABUY                          |
|----------------------------------------------|--------------------------------------------------|
| Document Overview On 🛛 🗅 🧇 📸 🖄 Print Preview | Messages 🚺 🖆 Personal Setting 🔰 Save As Template |
| Material Goods 2200032030 Vendor             | 1110000130 ABOU GHANEM CO Doc. date 01.12.2016   |

The posting date of the GR is 1-Jan-2017

Posting date for MIR7 is 18-Jan-2017.

| em<br>Mate | erial Data Quant | tities/       | Weights         | livery Sc | thedule      | eliver |          | nvoice Conditions      |     | Account Assignm    | ent  | Purchase | o Orde | er History   | Texts Delivery    |        |
|------------|------------------|---------------|-----------------|-----------|--------------|--------|----------|------------------------|-----|--------------------|------|----------|--------|--------------|-------------------|--------|
| Maca       | duni             | a ca ca ca ca |                 |           |              | 0      | ., 1     | Conditions             |     | iccounter hooignin |      | , archus | o ora  |              | Polivery II       | • u) _ |
|            |                  |               |                 |           |              |        |          | 20                     |     |                    |      |          |        |              |                   |        |
|            |                  |               |                 |           |              |        |          | 2                      |     |                    |      |          |        |              |                   |        |
| Sh. Text   | Tr./Ev.          | MvT           | Material Docume | nt Item   | Posting Date | ΣQ     | Quantity | Delivery cost quantity | OUr | 2 Amount in LC     | L.cu | Σ Amount | Crcy   | ΣQty in OPUn | DelCostQty (OPUn) | Orc    |
| WE         | Goods receipt    | 101           | 5000219788      | 1         | 01.01.2017   |        | 100      | 0                      | EA  | 719.94             | USD  | 1,000.00 | AUD    | 100          | 0                 | EA     |
| RE-L       | Invoice receipt  |               | 5100181952      | 1         | 18.01.2017   |        | 92       | 0                      | EA  | 719.94             | USD  | 1,000.00 | AUD    | 92           | 0                 | EA     |
|            |                  | _             |                 |           |              |        |          |                        |     |                    |      |          |        |              |                   |        |

Thus the most recent posting date is 18-Jan-2017 and this is the posting date that should be used for the MR11.

#### 2. Check ERS status on the PO

On the Invoice tab of the ME23N screen, check whether the PO is enabled for ERS.

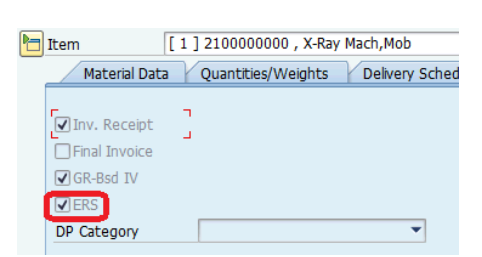

ERS-Enabled

| Not ERS-Enabled                                                                  |                          |              |  |  |  |  |  |  |  |
|----------------------------------------------------------------------------------|--------------------------|--------------|--|--|--|--|--|--|--|
| Item                                                                             | [ 1 ] 2100000000 , X-Ray | / Mach,Mob   |  |  |  |  |  |  |  |
| Material Data                                                                    | Quantities/Weights       | Delivery Sch |  |  |  |  |  |  |  |
| <ul> <li>✓ Inv. Receipt</li> <li>☐ Final Invoice</li> <li>✓ GR-Bsd IV</li> </ul> | 2                        |              |  |  |  |  |  |  |  |
| DP Category                                                                      |                          | -            |  |  |  |  |  |  |  |

### 3. Enter MR11 selection parameters

| Posting Date:                                         | Posting date of most recent document (GR or invoice) identified in Step 1.<br><b>Do not leave the default</b> = today's date. It is very important to post the MR11 in the correct accounting period.                           |
|-------------------------------------------------------|----------------------------------------------------------------------------------------------------|
| Reference:<br>Doc. Header Text:                       | Enter the PO number with a dash and the PO Line. E.g. 2200032028-3-4.<br>Enter: MR11 Correct Inv Qty                                                                                                    |
| Purchasing Document:<br>Item:<br>Purchase Order Date: | Enter PO number<br>Enter one PO line or multiple using the multiple selection button<br>Enter the posting date of the PO (from ME23N screen – Step 1)                                                                           |
| Surplus Type:                                         | Check the appropriate box                                                                                                    |
|                                                       | <ul> <li>Delivery Surplus must be checked to process differences due to higher quantity on the Goods Receipt.</li> <li>Invoice Surplus must be checked to process differences due to higher quantity on the invoice.</li> </ul> |
| Clear                                                 | Check the <b>GR/IR Clearing Account</b><br>Check the <b>ERS Purchase Order</b> if the PO is ERS-enabled (from ME23N – Step 1)<br>Uncheck the <b>Delivery Cost Accounts</b><br>Uncheck the <b>ERS – Delivery Costs</b>           |
| Last movement before<br>Key date:                     | Leave the default date (equal to today's date)                                                                                                    |

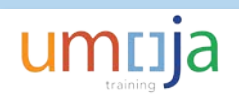

| Maintain GR/IR Clearing                      | Account                    |                                                  |
|----------------------------------------------|----------------------------|--------------------------------------------------|
| æ                                            |                            |                                                  |
| Document Header Data                         |                            |                                                  |
| Company Code 1000<br>Posting Date 01.01.2017 | United Nations             | VERY IMPORTANT TO POST IN CORRECT                |
| Reference 2200032030-3                       | 3-4                        |                                                  |
| Doc. Header Txt MR11 Correct I               | inv Qty                    |                                                  |
| Choose                                       |                            |                                                  |
| Vendor                                       |                            | to 📄                                             |
| Freight vendor                               |                            | to A                                             |
| Purch. Organization                          |                            | to                                               |
| Purchasing Group                             |                            | to 📄 🖻                                           |
| Plant                                        |                            | to 🔄 🖻                                           |
| Purchasing Document                          | 2200032030                 | to 🔁                                             |
| Item                                         | 00003                      | to 00004                                         |
| Purchase Order Date                          | 01.12.2016                 | to                                               |
| Purch. Doc. Category                         |                            |                                                  |
| Order Type                                   |                            | to                                               |
| Surplus Types                                | This PO has<br>Invoice Sur | Delivery Surplus on Line 3 and<br>plus on Line 4 |
| Clear                                        |                            | This DO is not EDC enabled                       |
| Delivery Cost Accounts                       | ERS Purchase C             | Costs                                            |
| Last movement before key date                | 19.01.2017                 |                                                  |
| Qty Var. Less Than/Equal To                  | 100.0 Percentag            | je                                               |
| Value Variance Less Than/= To                |                            | USD                                              |
| Processing                                   |                            |                                                  |
| Automatic clearance                          | 0                          |                                                  |
| Prepare List                                 | <ul> <li>Layout</li> </ul> |                                                  |
|                                              |                            |                                                  |

Click the Execute button.

### 4. Review proposed corrections

| Maintain GR/IR Clearing Account                                 |                                                                     |  |  |  |  |  |  |  |  |  |  |
|-----------------------------------------------------------------|---------------------------------------------------------------------|--|--|--|--|--|--|--|--|--|--|
| 📮 Post 🔗 Purchase Order   🕃 🕼   🚢 📅 🍞   🗵   🗮 🖽 🖽   🗓   🛤       | ★ ► ►                                                               |  |  |  |  |  |  |  |  |  |  |
| Company code 1000 United Nations Invoice Qty < GR Qty           |                                                                     |  |  |  |  |  |  |  |  |  |  |
| Currency USD                                                    | Invoice Qty > GR Qty                                                |  |  |  |  |  |  |  |  |  |  |
| Purch.Doc. Item PO Date Name 1Mater                             | al Bint Short Text                                                  |  |  |  |  |  |  |  |  |  |  |
| Purch.Doc. Item Account key name FYrRef Ref. Doc. Item Quantity | Received Quantity invoiced Difference ty Difference Value Val. Type |  |  |  |  |  |  |  |  |  |  |
| _2200032030 301.12.2016 ABOU GHANEM CONTRACTING 15000           | 00002 US00 Warming Unit:Blood EA X                                  |  |  |  |  |  |  |  |  |  |  |
| 2200032030 3 5R/IR clearing 2017 5000219788 1                   | 100 92 8 57.60 NEW_SUPP                                             |  |  |  |  |  |  |  |  |  |  |
| 2200032030 401.12.2016 ABOU GHANEM CONTRACTING 15000            | 10008 US00 Chair Dental EA X                                        |  |  |  |  |  |  |  |  |  |  |
| 2200032030 4 GR/IR clearing 2017 5000219789 1                   | 100 150 50- 239.98- NEW_SUPP                                        |  |  |  |  |  |  |  |  |  |  |

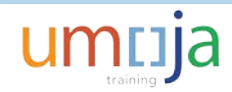

**Double check** the PO Number is the correct PO because as a FA.22 Finance Production Support User, you have access to all business areas.

Note the quantities and differences and make sure they match the GR-IR account.

| G/L Account Line Item Dis                                         | play G/L View           |                         |            |    |                   |    |               |
|-------------------------------------------------------------------|-------------------------|-------------------------|------------|----|-------------------|----|---------------|
| & / 프 🙂 🖣 👌 🍞 🛓 🔻                                                 | III 41 45 🛣 🎋 🐿 🗃       | Selections              | 2          |    |                   |    |               |
| G/L Account 35401010 AP Exch Goo<br>Company Code1000<br>Ledger OL | ds Receipt Payable GRIR |                         |            |    |                   |    |               |
| G/L Account S Assignment                                          | DocumentNo Purch.Doc.   | Type Posting Date       | Doc. Date  | PK | Amount in DC Curr | Y  | LC amnt LCurr |
| 35401010 220003203000003                                          | 5100181952 2200032030   | RE 18.01.2017           | 01.01.2017 | 86 | 920.00 AUD        |    | 662.34 USD    |
| 35401010                                                          | 8200219072 2200032030   | WE 01.01.2017           | 17.01.2017 | 96 | 1,000.00- AUD     |    | 719.94- USD   |
| <u>1</u>                                                          |                         |                         |            |    | 80.00- AUD        |    | 57.60- USD    |
| Account 35401010                                                  |                         |                         |            |    | 80.00- AUD        | •• | 57.60- USD    |
| <b>A</b>                                                          |                         |                         |            |    | 80.00- AUD        |    | 57.60- USD    |
|                                                                   |                         |                         |            |    |                   |    |               |
| G/L Account Line Item Dis                                         | splay G/L View          |                         |            |    |                   |    |               |
| « 🖉 🎞 🙂   📲 💩   🍞 🚢 ਵ                                             | 🎟 🖽 🖷   🛛 🏂 🔁 🖻         | ]   <b>i</b> Selections | 5 🗾        |    |                   |    |               |
| G/L Account 35401010 AP Exch Goo<br>Company Code1000              | ds Receipt Payable GRIR |                         |            |    |                   |    |               |

| L  | Le | uger        | UL         |                 |            |   |            |      |              |            |    |   |              |       |   |         |       | 1 |
|----|----|-------------|------------|-----------------|------------|---|------------|------|--------------|------------|----|---|--------------|-------|---|---------|-------|---|
| L  |    |             |            |                 |            |   |            |      |              |            |    |   |              |       |   |         |       |   |
| L  |    |             |            |                 |            |   |            |      |              |            |    |   |              |       |   |         |       |   |
| Ŀ  |    |             |            |                 |            |   |            |      |              |            |    | _ |              | _     |   |         |       |   |
| ſ  |    | G/L Account | <b>₹</b> S | Assignment      | DocumentNo | 1 | Purch.Doc. | Туре | Posting Date | Doc. Date  | PK | Σ | Amount in DC | Curr. | F | LC amnt | LCurr | ľ |
|    |    | 35401010    | Ò          | 220003203000004 | 5100181953 | 1 | 2200032030 | RE   | 18.01.2017   | 01.01.2017 | 86 |   | 1,333.33     | AUD   |   | 959.92  | USD   | ŀ |
| ľ  |    | 35401010    |            |                 | 8200219073 | 2 | 2200032030 | WE   | 01.01.2017   | 18.01.2017 | 96 |   | 1,000.00-    | AUD   |   | 719.94- | USD   | ŀ |
| ľ  |    |             | Ì٦         |                 |            |   |            |      |              |            |    |   | 333.33       | AUD   |   | 239.98  | USD   |   |
| ľ  |    | Account 354 | 401        | 010             |            |   |            |      |              |            |    |   | 333.33       | AUD   |   | 239.98  | USD   | 1 |
| li |    | <u>.</u>    |            |                 |            |   |            |      |              |            |    |   | 333.33       | AUD   |   | 239.98  | USD   | ľ |

### 5. Select and post corrections

Check both lines. Note the menu Edit -> Select All can also be used to select all lines.

|   | M                                                | laintain                                                        | GR/                    | IR Cle                                        | earing Ac                                        | coun                                    | t                                      |                                                    |                                            |                                                                  |                     |                                             |                              |
|---|--------------------------------------------------|-----------------------------------------------------------------|------------------------|-----------------------------------------------|--------------------------------------------------|-----------------------------------------|----------------------------------------|----------------------------------------------------|--------------------------------------------|------------------------------------------------------------------|---------------------|---------------------------------------------|------------------------------|
|   | 8                                                | Post හි ි                                                       | Purcha                 | se Order                                      |                                                  |                                         | F 7   2                                | 🖽 🖽 🝕                                              | . I I I                                    | H 4 > H                                                          |                     |                                             |                              |
| 0 | Company code 1000 United Nations<br>Currency USD |                                                                 |                        |                                               |                                                  |                                         |                                        |                                                    |                                            |                                                                  |                     |                                             |                              |
|   |                                                  |                                                                 |                        |                                               |                                                  |                                         |                                        |                                                    |                                            |                                                                  |                     |                                             |                              |
|   | ł                                                | Purch.Doc.                                                      | Item                   | PO Dat                                        | e Name                                           | 1                                       |                                        | Material                                           | Plnt                                       | Short Text                                                       |                     | OUn GR-                                     | -IV                          |
|   | H                                                | Purch.Doc.<br>Purch.Doc.                                        | Item<br>Item           | PO Dat<br>Accoun                              | e Name<br>it key name                            | 1<br>FYrRef                             | Ref. Doc.                              | Material<br>RfIt Rec                               | Plnt<br>eived                              | Short Text<br>IR qty Diff.                                       | Qty D               | OUn GR-<br>iff.Val                          | -IV<br>Val. Type             |
|   | H<br>H                                           | Purch.Doc.<br>Purch.Doc.                                        | Item<br>Item<br>3      | PO Dat<br>Accoun                              | e Name<br>it key name<br>2016 ABOU               | 1<br>FYrRef<br>GHANEM                   | Ref. Doc.                              | Material<br>RfIt Reco                              | Plnt<br>eived<br>02 US00                   | Short Text<br>IR qty Diff.<br>Warming Unit                       | Qty D               | OUn GR-<br>iff.Val<br>EA X                  | -IV<br>Val. Type             |
|   | 1<br>1<br>2                                      | Purch.Doc.<br>Purch.Doc.<br>2200032030<br>200032030             | Item<br>Item<br>3<br>3 | PO Dat<br>Accoun<br>01.12.<br>GR/IR           | ze Name<br>it key name<br>2016 ABOU<br>clearing  | 1<br>FYrRef<br>GHANEM<br>2017           | Ref. Doc.<br>CONTRACTING<br>5000219788 | Material<br>RfIt Reco<br>15000000<br>1             | Plnt<br>eived<br>02 US00<br>100            | Short Text<br>IR qty Diff.<br>Warming Unit<br>92                 | Qty D<br>Blood      | OUn GR<br>iff.Val<br>EA X<br>57.60          | -IV<br>Val. Type<br>NEW_SUPP |
|   | 1<br>1<br>2                                      | Purch.Doc.<br>Purch.Doc.<br>200032030<br>200032030<br>200032030 | Item<br>Item<br>3<br>3 | PO Dat<br>Accoun<br>01.12.<br>GR/IR<br>01.12. | t key name<br>2016 ABOU<br>clearing<br>2016 ABOU | 1<br>FYrRef<br>GHANEM<br>2017<br>GHANEM | CONTRACTING<br>5000219788              | Material<br>RfIt Reco<br>15000000<br>1<br>15000000 | Plnt<br>eived<br>02 US00<br>100<br>08 US00 | Short Text<br>IR qty Diff.<br>Warming Unit<br>92<br>Chair:Dental | Qty D<br>Blood<br>8 | OUn GR-<br>iff.Val<br>EA X<br>57.60<br>EA X | -IV<br>Val. Type<br>NEW_SUPP |

Note, column width can be optimized with the menu Settings -> Columns -> Optimize Width.

Click the Post Icon.

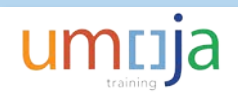

A logistics maintenance document has been created in document number series 54. Note the document number.

| Mai                                           | Maintain GR/IR Clearing Account |                  |     |     |           |            |      |   |                                 |  |
|-----------------------------------------------|---------------------------------|------------------|-----|-----|-----------|------------|------|---|---------------------------------|--|
| gi 🛓 🔻 🔽 🧏 🎟 🖽 🖏 🔂 🚳                          |                                 |                  |     |     |           |            |      |   |                                 |  |
| Lo <u>c</u><br>Infor<br>Warr<br>Error<br>Tota | j (<br>ma<br>iing               | created on 19    | .01 | .20 | 17        |            |      |   |                                 |  |
| Exce                                          | М                               | Application Area | Ms_ | ΣN  | Numerator | Purch.Doc. | Item | S | Message Text                    |  |
| 000                                           | I                               | M8               | 060 | 1   | 1         |            |      |   | Document no. 5400000017 created |  |
|                                               |                                 |                  |     | • 1 |           |            |      |   |                                 |  |

#### 6. Use T-Code MR11SHOW to display document

Enter the logistic document number and fiscal year.

| Display/Cancel       | Account Maintenance Document |
|----------------------|------------------------------|
| 🔊 😂 Follow-on Docu   | ments                        |
|                      |                              |
| Acct maint, document | 540000017                    |
| Fiscal year          | 2017                         |

Click Enter.

| Display/Cancel Account Maintenance Document |                                  |                        |          |                        |                |                |                    |           |       |  |  |
|---------------------------------------------|----------------------------------|------------------------|----------|------------------------|----------------|----------------|--------------------|-----------|-------|--|--|
| တို Purchase Orde                           | r 😂 😚 Fol                        | ow-on Docun            | nents 🧯  | Reverse                |                | 7 V   1        | 2   🎫 🖣            | E 📲   🗓   | ₩ →   |  |  |
| Document number<br>Company code<br>Currency | 5400000017<br>1000 United<br>USD | 2017<br>Nations        |          |                        |                |                |                    |           |       |  |  |
| Purch.Doc. Ite                              | m PO Date                        | Name 1                 |          | Mat                    | erial          | Pint Sho:      | rt Text            | OUn       | GR-IV |  |  |
| Item Purch.Doc                              | . Item Accou                     | nt key name            | e FYrRef | Ref. Doc.              | RfIt           | Diff. Qty      | Diff.Val           | Val. Type |       |  |  |
| 22000 <u>32030</u><br>1 220003203           | 3 01.12.2016<br>0 3 GR/IR        | ABOU GHANE<br>clearing | 2017     | CTING 150<br>500021978 | 0000002<br>8 1 | USOO Warn<br>8 | ning Unit<br>57.60 | Blood EA  | X     |  |  |
| 2200032030                                  | 4 01.12.2016                     | ABOU GHANE             | CONTRA   | CTING 150              | 0000008        | US00 Char      | ir:Dental          | EA        | Х     |  |  |

Review the quantities and amounts.

Click on Follow-on Documents.

The logistics document has automatically created five finance documents.

| Documents in Accounting |                      |  |  |  |  |  |  |  |
|-------------------------|----------------------|--|--|--|--|--|--|--|
| Doc. Number             | Object type text     |  |  |  |  |  |  |  |
| 540000008               | Accounting document  |  |  |  |  |  |  |  |
| 0006443898              | Profit center doc.   |  |  |  |  |  |  |  |
| 1002258104              | Controlling Document |  |  |  |  |  |  |  |
| 1002807141              | Funds Management doc |  |  |  |  |  |  |  |
| 540000017               | Grants Mgm. Doc.     |  |  |  |  |  |  |  |

Double click on Accounting Document.

| Display Document: Data Entry View                  |                   |                |           |            |                 |            |                  |                           |  |  |  |  |
|----------------------------------------------------|-------------------|----------------|-----------|------------|-----------------|------------|------------------|---------------------------|--|--|--|--|
| 🌮 📫 🥞 😂 🕌 Display Currency – 🗏 General Ledger View |                   |                |           |            |                 |            |                  |                           |  |  |  |  |
| Data Entry View                                    |                   |                |           |            |                 |            |                  |                           |  |  |  |  |
| Document Number                                    | 540000008         | Company Code   | 1000      | Fiscal Yea | ar 2017         |            |                  |                           |  |  |  |  |
| Document Date                                      | 19.01.2017        | Posting Date   | 01.01.201 | 7 Period   | 1               |            |                  |                           |  |  |  |  |
| Reference                                          | 2200032030-3-4    | Cross-Comp.No. |           |            |                 |            |                  |                           |  |  |  |  |
| Currency                                           | USD               | Texts exist    |           | Ledger G   | iroup           |            |                  |                           |  |  |  |  |
|                                                    |                   |                |           |            |                 |            |                  |                           |  |  |  |  |
|                                                    | 12 I 2 I 2        | i le 🗗 I       |           |            |                 |            |                  |                           |  |  |  |  |
| Itm PK Account                                     | Description       | Σ Amount Curr. | Σ Amount  | G/L Acc    | Assignment      | Purch.Doc. | Item Grant Funds | Ctr Text                  |  |  |  |  |
| 1 86 35401010                                      | AP Ex Good Recpt  | 57.60 USD      | 57.60     | 35401010   | 220003203000003 | 2200032030 | 3 M1-32H 13626   | Text added in change mode |  |  |  |  |
| 3 96 35401010                                      | AP Ex Good Recpt  | 239.98- USD    | 239.98    |            | 220003203000004 | 2200032030 | 4 M1-32H 13626   |                           |  |  |  |  |
|                                                    |                   | 182.38- USD    | 182.38    | 35401010 🛛 |                 |            |                  |                           |  |  |  |  |
| 2 91 77172510                                      | Consu Medical Equ | 57.60- USD     | 57.60     | 77172510   | 5400000082017   | 2200032030 | 3 M1-32H 13626   |                           |  |  |  |  |
| 4 81 77172510                                      | Consu Medical Equ | 239.98 USD     | 239.98    |            | 5400000082017   | 2200032030 | 4 M1-32H 13626   |                           |  |  |  |  |
|                                                    |                   | 182.38 USD     | 182.38    | 77172510   |                 | -          |                  |                           |  |  |  |  |
| <u></u>                                            |                   | •• 0.00 USD    | 0.00      | _          |                 |            |                  |                           |  |  |  |  |

#### Observe that:

- i. FI Document number is not the same as Logistics Document number
- ii. Posting Date is 1-Jan-2017 i.e. date of most recent document which was the invoice
- iii. Correction is posted to GR-IR GL account and to the GL account determined in the PO for the expense, inventory or fixed asset
- iv. PO number and PO line can be displayed using the Change Layout icon
- v. Text is empty on FI document; however, users can add text in change mode if needed.

Click the Green arrow back to close the FI document.

Double click the FM document to open it.

| Display FM Document: Overview                  |            |            |          |           |             |     |            |            |     |            |      |           |                    |                 |
|------------------------------------------------|------------|------------|----------|-----------|-------------|-----|------------|------------|-----|------------|------|-----------|--------------------|-----------------|
| 3 1 = = 1 1 0                                  | 1 🐴 🍜 🚯    | 🛛 🍬 🖬      |          | <b>1</b>  |             |     |            |            |     |            |      |           |                    |                 |
| Display FM Document: Overview                  |            |            |          |           |             |     |            |            |     |            |      |           |                    |                 |
| 19.01.2017 20:30:40 Purchase Order FM Document |            |            |          |           |             |     |            |            |     |            |      |           |                    |                 |
| Logistic Document                              |            |            |          |           |             |     |            |            |     |            |      |           |                    |                 |
| , PO Line FI Document                          |            |            |          |           |             |     |            |            |     |            |      |           |                    |                 |
| /                                              | ' /        |            |          |           |             |     | /          |            |     |            |      |           |                    |                 |
|                                                | . /        |            |          |           |             |     |            |            |     |            |      |           |                    |                 |
|                                                | V          |            |          |           | V           |     | V          | V          |     |            |      |           |                    |                 |
| Cmmt Item G/L Acc Prd.doc.no                   | Pred.DI VT | Value type | Amt type | Amt type  | FM Doc. No. | Itm | Ref.Doc.No | FI doc.no. | Itm | FM pstg d. | FMAC | FMAC Amnt | Transaction number | Grant           |
| 77172510 77172510 2200032030                   | 3 54       | Invoices   | 0100     | Original  | 1002807141  | 1   | 540000017  | 540000008  | 2   | 01.01.2017 | USD  | 57.60-    | 300000039590280    | M1-32HDM-000032 |
| 77172510 77172510                              | 54         | Invoices   | 0200     | Reduction | 1002807141  | 1   | 540000017  | 540000008  | 2   | 01.01.2017 | USD  | 57.60     | 300000039590280    | M1-32HDM-000032 |
| 77172510 77172510                              | 4 54       | Invoices   | 0100     | Original  | 1002807141  | 2   | 540000017  | 540000008  | 4   | 01.01.2017 | USD  | 239.98    | 300000039590280    | M1-32HDM-000032 |
| 77172510 77172510                              | 54         | Invoices   | 0200     | Reduction | 1002807141  | 2   | 540000017  | 540000008  | 4   | 01.01.2017 | USD  | 239.98-   | 300000039590280    | M1-32HDM-000032 |

#### Click the Green arrow back to close the FM document.

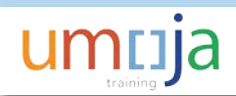

Double click the GM document to open it.

| C  | ″ <u>L</u> ist <u>E</u> di                                                                                                    | it <u>G</u> o | to | Views <u>S</u> e | ettings S <u>v</u> | stem <u>H</u> elp |         |      |   |            |      |              |             |                 |               |                      |
|----|----------------------------------------------------------------------------------------------------|---------------|----|------------------|--------------------|-------------------|---------|------|---|------------|------|--------------|-------------|-----------------|---------------|----------------------|
|    | 📀 💽 🗸 😌 🔛 🖓 🚱 I 🚔 🛗 🖆 I 🏝 I 🛱 I 🏝 I 💭 💭 🖳                                                                                                    |               |    |                  |                    |                   |         |      |   |            |      |              |             |                 |               |                      |
| -  |                                                                                                    |               |    |                  |                    |                   |         |      |   |            |      |              |             |                 |               |                      |
|    | Grants Management Document                                                                                                    |               |    |                  |                    |                   |         |      |   |            |      |              |             |                 |               |                      |
|    |                                                                                                    |               |    |                  |                    |                   |         |      |   |            |      |              |             |                 |               |                      |
|    | 2, •2   =                                                                                                    |               | Ψ  | 🛎 78   U         | u   🔁 🔶            |                   |         |      |   |            |      |              |             |                 |               |                      |
|    | e ED a susset                                                                                                    | Defi          | VT | C/L Ass          | County Theorem     | Destine Date      | 5 I.C.m | Come | ~ | Tran Const | Come | Charle Tan d |             | Creat           | Co. Deco      | Creation of Char     |
|    | Cerbocuminc                                                                                                    | Ker.I         | VI | G/L ACC          | Crimit Item        | Posting Date      | 2 LCurr | CICy | 2 | Tran. Crcy | CICY | Stat.Ind.    | VVBS Elern. | Grant           | Sp. Prog.     | Sponsored Class      |
| 12 | 400000017                                                                                                    | 1             | 54 | 35401010         | 77172510           | 01.01.2017        | 57.60   | USD  |   | 57.60      | USD  | S            | SB-003278   | M1-32HDM-000032 | ECA-ATP-00002 | AM1-EQUIP-VEH-FURNIT |
| 5  | 400000017                                                                                                    | 1             | 99 | 77172510         | 77172510           | 01.01.2017        | 57.60-  | USD  |   | 57.60-     | USD  | R            | SB-003278   | M1-32HDM-000032 | ECA-ATP-00002 | AM1-EQUIP-VEH-FURNIT |
| 5  | 5400000017                                                                                                    | 2             | 54 | 35401010         | 77172510           | 01.01.2017        | 239.98- | USD  |   | 239.98-    | USD  | S            | SB-003278   | M1-32HDM-000032 | ECA-ATP-00002 | AM1-EQUIP-VEH-FURNIT |
| 5  | 5400000017                                                                                                    | 2             | 99 | 77172510         | 77172510           | 01.01.2017        | 239.98  | USD  |   | 239.98     | USD  | R            | SB-003278   | M1-32HDM-000032 | ECA-ATP-00002 | AM1-EQUIP-VEH-FURNIT |
|    | $\mathbf{\Lambda}$                                                                                                    |               |    |                  |                    |                   | • 0.00  | USD  | • | 0.00       | USD  |              |             |                 | 7             | 7                    |
|    | Logistics Document     Observe difference<br>between FI and GM     Same Sponsored Class and<br>Program as derived for GR<br>i.e. Asset, Equipment,<br>Supply or Operating Costs |               |    |                  |                    |                   |         |      |   |            |      |              |             |                 |               |                      |

## **Reversing MR11 Document**

If a FA.22 Production Support User posts MR11 documents with the wrong posting date or using the wrong PO, the MR11 document can be reversed with T-code MR11SHOW. MR11SHOW is provisioned to the same enterprise role as MR11 i.e. the FA.22 FI Production Support user.

However, caution must be used to correctly reverse the MR11 document with the correct posting date!

# **MR11SHOW Step-by-Step Instructions**

#### 1. Enter MR11SHOW parameters

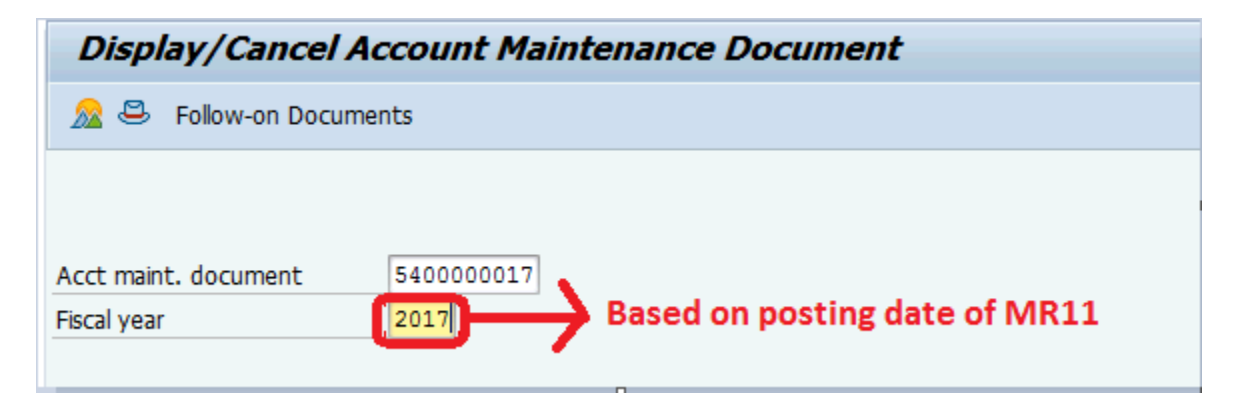

### 2. Review proposed reversal

Click Enter. Check the PO number, PO Lines, Qty and amounts to be reversed.

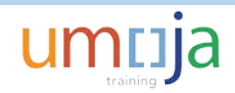

| Dis                       | splay/                    | 'Can               | cel /                  | Accol              | unt M         | laint         | enand           | ce Do           | ocum          | ent    |          |           |               |            |              |              |       |
|---------------------------|---------------------------|--------------------|------------------------|--------------------|---------------|---------------|-----------------|-----------------|---------------|--------|----------|-----------|---------------|------------|--------------|--------------|-------|
| ¢γγ <b>ι</b>              | urchase                   | Order              | 8                      | ିଜ <b>ୁ Fol</b> le | ow-on (       | Docume        | ents 🚺          | 🖗 Reve          | rse           | 1 🛎    | <u> </u> | 3   2     | 2             |            | 1            | ] [          |       |
| Docum<br>Compai<br>Currei | ent num<br>ny code<br>ncy | uber !<br>: :<br>( | 54000<br>1000 T<br>JSD | 00017 2<br>United  | 2017<br>Natio | ns            |                 |                 |               |        |          |           |               |            |              |              |       |
| Purch                     | h.Doc.                    | Item               | PO Da                  | ate                | Name          | 1             |                 |                 | Mate          | rial   | Plnt     | Shor      | t Tex         | t          |              | OUn          | GR-IV |
| Item                      | Purch.                    | Doc.               | Item                   | Accour             | nt key        | name          | FYrRef          | Ref.            | Doc.          | RfIt   | Diff.    | Qty       | Diff.         | Val        | Val.         | Туре         |       |
| 2200<br>1                 | 032030<br>220003          | 3<br>2030          | 01.13                  | 2.2016<br>GR/IR    | ABOU<br>clear | GHANEN<br>ing | 1 CONTR<br>2017 | ACTING<br>50002 | 1500<br>19788 | 000002 | US00     | Warn<br>8 | ning U<br>57. | nit:<br>60 | Bloo<br>NEW_ | d EA<br>SUPP | X     |
|                           |                           |                    |                        |                    |               |               |                 |                 |               |        |          |           |               |            |              |              |       |

#### 3. Post reversal

Click the Reverse button. The Reversal screens opens with a defaulted date.

| 🖻 Reversal Document Posting Date |                                    |
|----------------------------------|------------------------------------|
| Posting Date 15.01.2017          | System Default. Need to be changed |
| Reference                        |                                    |
| Doc.Header Text                  |                                    |
| Criginal Date     Current Date   |                                    |

The best practice is to reverse the document using the original posting date of the MR11 so that the two documents are in the same period. If the accounting period is still open, click the Original Date button and the system will retrieve the posting date of the MR11 document. If the accounting period is still open, enter:

| Reference:        | Same reference as for MR11 document being reversed |
|-------------------|----------------------------------------------------|
| Doc. Header Text: | Explain why the document need to be reversed       |

If the accounting period is closed, manually enter the first day of the first open accounting period in the Posting Date field. It is very important to reverse the MR11 in the correct accounting period!

For example if MR11 was posted in 2016 and accounting period 12 of 2016 is still open, it is very important that we do not post MR11SHOW in 2017 by mistake!

| 🖙 Reversal Document Posting Date       |               |                                                |
|----------------------------------------|---------------|------------------------------------------------|
| Posting Date 01.01.2017                | $\rightarrow$ | System retrieved posting date of MR11 document |
| Reference 2200032030-3-4               |               | when user clicks the Original Date button      |
| Doc.Header Text Reverse bcz wrong date |               |                                                |
| Original Date Current Date             |               |                                                |

Click on the Reverse icon.

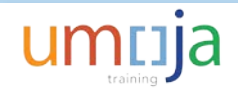

000

| Display/Cancel Accour                        | t Maintenance Document                                     |            |
|----------------------------------------------|------------------------------------------------------------|------------|
| 9 🛓 🖶 🖓 🛛 🔧 🎟 🖽                              |                                                            |            |
| Log created on 20.                           | 01.2017                                                    |            |
| Information1<br>Warnings<br>Error<br>Total 1 |                                                            |            |
| Exce M Application Area                      | Ms <sup>2</sup> N Numerator Purch.Doc. Item S Message Text |            |
| I M8                                         | 060 1 1 Document no. 540000001                             | .8 created |

### 4. Use MR11SHOW to display reversal document

• 1

Enter the logistic document number and fiscal year.

| Display/Cancel       | Account Maintenance Document |
|----------------------|------------------------------|
| 🔊 😂 Follow-on Docur  | nents                        |
|                      |                              |
| Acct maint. document | 540000018                    |
| Fiscal year          | 2017                         |

Click Enter.

| Display/Car                                                 | ncel Account Ma                                                  | intenance Do                     | cument                    |               |                          |                     |            |
|-------------------------------------------------------------|------------------------------------------------------------------|----------------------------------|---------------------------|---------------|--------------------------|---------------------|------------|
| ୈ Purchase Order                                            | 😂 🛷 Follow-on Do                                                 | cuments 🕺 🔊 Reve                 | rse 🛛 🚢 🚍                 | թ   Σ         | 🎟 🖽 י                    | a   i               | <b>I</b> • |
| Document number<br>Company code<br>Currency<br>Rev.doc. for | 5400000018 2017<br>1000 United Nations<br>USD<br>5400000017 2017 |                                  |                           |               |                          |                     |            |
| Purch.Doc. Item                                             | PO Date Name 1                                                   |                                  | Material _Pln             | t Short       | t Text                   | OUn (               | GR-TV      |
| Item Purch.Doc.                                             | Item Account key n                                               | ame FYrRef Ref.                  | Doc. RfIt Diff            | . Qty         | D.Val Val                | Туре                |            |
| 2200032030 3<br>1 2200032030                                | 01.12.2016 ABOU GH<br>3 GR/IR clearin                            | ANEM CONTRACTING<br>g 2017 50002 | 1500000002 USO<br>19788 1 | 0 Warmi<br>8- | ing Unit:Bl<br>57.60 NEW | .ood EA 1<br>I_SUPP | x          |
| 2200032030 4<br>2 2200032030                                | 01.12.2016 ABOU GH<br>4 GR/IR clearin                            | ANEM CONTRACTING<br>g 2017 50002 | 150000008 USO<br>19789 1  | Cha 1<br>50 2 | r:Dent 1<br>239.98 NEW   | EA X                | X          |

Review the quantities and amounts. They should be identical to the original MR11 document except that the signs should be reversed.

Click on Follow-on Documents.

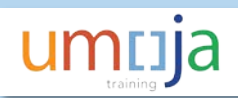

The logistics document has automatically created five finance documents.

| E List of Documents in Accounting |                                 |   |  |  |  |  |  |  |  |  |  |
|-----------------------------------|---------------------------------|---|--|--|--|--|--|--|--|--|--|
| Documents in Accounting           |                                 |   |  |  |  |  |  |  |  |  |  |
| Docume                            | nus in Accountin                | y |  |  |  |  |  |  |  |  |  |
| Doc. Number                       | Object type text                |   |  |  |  |  |  |  |  |  |  |
| 540000009                         | Accounting document             |   |  |  |  |  |  |  |  |  |  |
| 1002250146                        | Profit center doc.              |   |  |  |  |  |  |  |  |  |  |
| 1002258140                        | 1002258146 Controlling Document |   |  |  |  |  |  |  |  |  |  |
| 100280/180 Funds Management doc   |                                 |   |  |  |  |  |  |  |  |  |  |
| 540000018                         | Grants Mgm. Doc.                |   |  |  |  |  |  |  |  |  |  |

Double click on Accounting Document.

| 📃 Display Doc                                    | 👦 🕡 Display Document: Data Entry View |                 |              |                 |            |            |           |      |   |  |  |  |
|--------------------------------------------------|---------------------------------------|-----------------|--------------|-----------------|------------|------------|-----------|------|---|--|--|--|
| 💖 🖻 🗟 🏜 Display Currency 🛛 🗏 General Ledger View |                                       |                 |              |                 |            |            |           |      |   |  |  |  |
| Data Entry View                                  |                                       |                 |              |                 |            |            |           |      |   |  |  |  |
| Document Number 540000                           | Company C                             | ode 1000        | Fiscal Year  | 2017            |            |            |           |      |   |  |  |  |
| Document Date 20.01.                             | . 2017 Posting Da                     | te 01.01.201    | 7 Period     | 1               |            |            |           |      |   |  |  |  |
| Reference 220003                                 | 32030-3-4 Cross-Com                   | No.             |              |                 |            |            |           |      |   |  |  |  |
| Currency USD                                     | Texts exist                           |                 | Ledger Gro   | up              |            |            |           |      |   |  |  |  |
|                                                  |                                       |                 |              |                 |            |            |           |      |   |  |  |  |
| giltemkr                                         |                                       |                 | 🚹 I 🚺        |                 |            |            |           |      |   |  |  |  |
| Itm PK Account Descri                            | iption 💈 Amoun                        | t Curr. ΣAmount | G/L Acc      | Assignment      | Purch.Doc. | Item Grant | Funds Ctr | Text | 1 |  |  |  |
| 1 96 35401010 AP Ex                              | Good Recpt 57.60                      | - USD 57.60     | - 35401010   | 220003203000003 | 2200032030 | 3 M1-32H   | 13626     |      | 1 |  |  |  |
| 3 86 35401010 AP Ex                              | Good Recpt 239.98                     | USD 239.98      | 2            | 220003203000004 | 2200032030 | 4 M1-32H   | 13626     |      | J |  |  |  |
|                                                  | • 182.38                              | USD 182.38      | 35401010 📇   |                 |            |            |           |      |   |  |  |  |
| 2 81 77172510 Consu                              | ı Medical Equ 57.60                   | USD 57.60       | 77172510     | 54000000092017  | 2200032030 | 3 M1-32H   | 13626     |      |   |  |  |  |
| 4 91 77172510 Consu                              | I Medical Equ 239.98                  | - USD 239.98    | - 5          | 54000000092017  | 2200032030 | 4 M1-32H   | 13626     |      |   |  |  |  |
|                                                  | 182.38                                | - USD 182.38    | - 77172510 📇 |                 |            |            |           |      |   |  |  |  |
|                                                  | 0.00                                  | JUED 0.00       |              |                 |            |            |           |      |   |  |  |  |

Confirm that:

- i. Posting date is either the same as for MR11 document (if accounting period is still open) or is in the correct accounting period.
- ii. Same amount and GL accounts are used on MR11SHOW and MR11 documents at the PO line level

Note: Text is empty on FI document; however, GL users can add text in change mode if needed.

Click the Green arrow back to close the FI document.

Double click the FM document to open it.

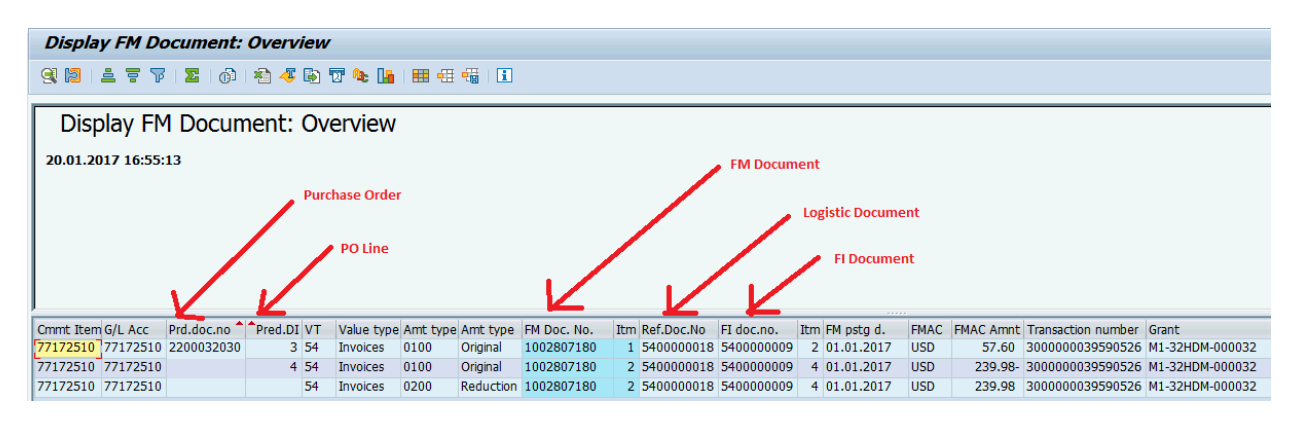

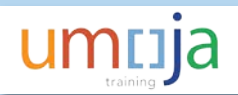

Click the Green arrow back to close the FM document.

Double click the GM document to open it.

| Grants                                            | Grants Management Document |          |           |                                |             |      |   |                                    |                               |                         |                            |                  |               |                      |
|---------------------------------------------------|----------------------------|----------|-----------|--------------------------------|-------------|------|---|------------------------------------|-------------------------------|-------------------------|----------------------------|------------------|---------------|----------------------|
| 영, 육   흐 후 7   2 🏂   @   1월 🛷 🕒 🐨 📚 🔚   🎟 🖽 📆   1 |                            |          |           |                                |             |      |   |                                    |                               |                         |                            |                  |               |                      |
| RefDocumnt                                        | Ref.I. VT                  | G/L Acc  | Cmmt Item | Posting Date                   | Σ LCurr     | Crcy | Σ | Tran. Crcy                         | Crcy                          | Stat.Ind.               | WBS Elem.                  | Grant            | Sp. Prog.     | Sponsored Class      |
| 540000018                                         | 1 54                       | 35401010 | 77172510  | 01.01.2017                     | 57.60-      | USD  |   | 57.60-                             | USD                           | S                       | SB-003278                  | M1-32HDM-000032  | ECA-ATP-00002 | AM1-EQUIP-VEH-FURNIT |
| 5400000018                                        | 1 99                       | 77172510 | 77172510  | 01.01.2017                     | 57.60       | USD  |   | 57.60                              | USD                           | R                       | SB-003278                  | M1-32HDM-000032  | ECA-ATP-00002 | AM1-EQUIP-VEH-FURNIT |
| 540000018                                         | 2 54                       | 35401010 | 77172510  | 01.01.2017                     | 239.98      | USD  |   | 239.98                             | USD                           | S                       | SB-003278                  | M1-32HDM-000032  | ECA-ATP-00002 | AM1-EQUIP-VEH-FURNIT |
| 540000018                                         | 2 99                       | 77172510 | 77172510  | 01.01.2017                     | 239.98-     | USD  |   | 239.98-                            | USD                           | R                       | SB-003278                  | M1-32HDM-000032  | ECA-ATP-00002 | AM1-EQUIP-VEH-FURNIT |
| Χ.                                                |                            | ~        | 1         |                                | <b>0.00</b> | USD  | • | 0.00                               | USD                           |                         |                            |                  | 7             | 7                    |
|                                                   | Logistic Doo               | cument   | Obser     | ve Difference<br>een FI and GM |             |      |   | Same Spo<br>for GR i.e<br>Operatin | onsore<br>9. Assei<br>9 Costs | d Class an<br>t, Equipm | d Program a<br>ent, Supply | as derived<br>or |               |                      |

### Errors in MR11SHOW Document

If a FA.22 Production Support User posts MR11SHOW documents with the wrong posting date (PO number), the MR11SHOW document **cannot** be reversed with T-code MR11SHOW.

This is why caution must be used to correctly reverse the MR11 document with the correct posting date!

If MR11SHOW is posted in the incorrect accounting year, MR11 needs to be posted again using the same <u>incorrect</u> <u>date</u> as done for the reversal and this will offset the reversal posting. Then if necessary post again the MR11 document to the same original posting date, this will ensure all that in each posting period there is an offsetting MR11 adjustment.

For example, if MR11 was posted on 31-Dec-2016 and MR11SHOW was posted on 19-Feb-2017, then a enter an MR11 document with a posting date of 19-Feb-2017. The first MR11SHOW and the second MR11 will offset each other. Use MR11SHOW to reverse the first MR11 and post the reversal into 31-Dec-2016.